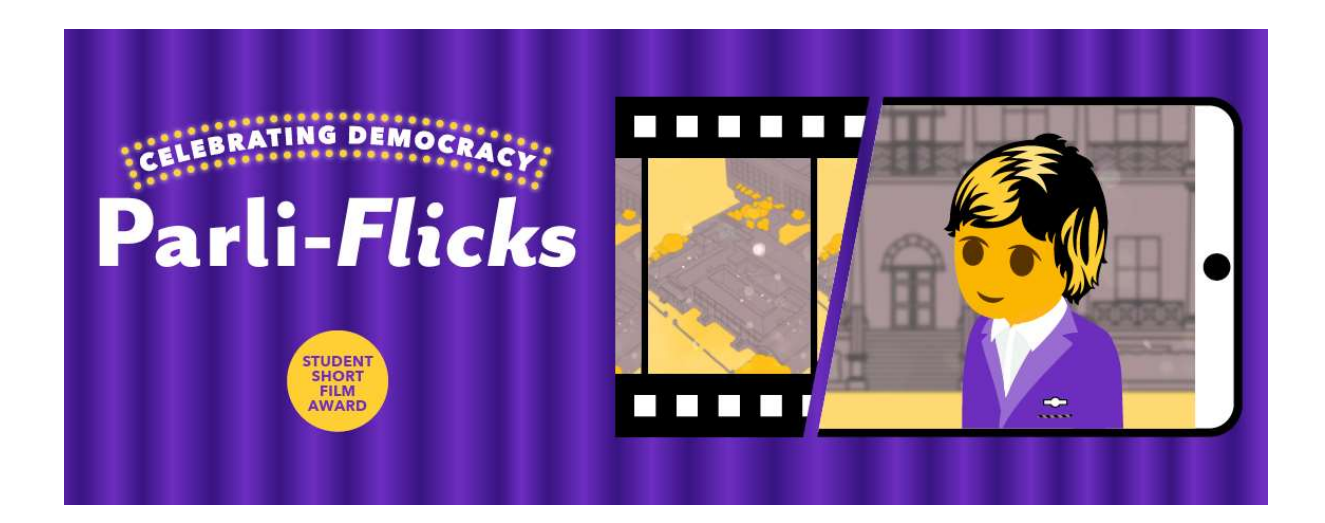

## Parli-Flicks NSW Parliament Short Film Award 2023

## Uploading a video to YouTube

1. Log in to Youtube.com. You will need to create a Google account, if you don't already have one.

2. After logging in to YouTube, select Upload video from the video camera button in the top right-hand corner

- 3. Navigate to the video file on your local PC
- 4. Choose a privacy setting for your video. The video will need to be listed as either

public or unlisted to be submitted to the short film competition

5. While the video uploads you can see its progress on the screen. Once uploaded, the video has to process.

- 6. Add a title, description and any tags. Choose a thumbnail image.
- 7. Now your video is uploaded! You can copy the URL and add it to your entry form